## CallAgent – návod pro uživatele

Dostupnost služby *CallAgent* indikuje ikona **telefonu** v pravém dolním rohu obrazovky na systémové liště.

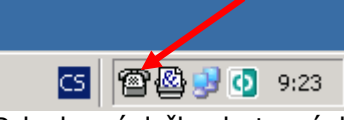

Pokud není služba dostupná, lze ji ručně spustit pomocí ikony na ploše.

Nahlášení chyby, požadavku či nutnosti konzultace:

- 1. Jedno kliknutí levým tlačítkem myši na ikonu telefonu.
- 2. Kontrola a vyplnění údajů o uživateli, který chybu odesílá (osobní číslo, telefon).
- 3. Popis chyby/požadavku, pokud není patrný z kopie obrazovky.
- 4. Odeslání incidentu tlačítkem "Odeslat" na dispečink *CallCentra*, který zajišťuje Pracoviště informatiky.

Spustit agenta

Uživatel má možnost sledovat průběh řešení všech chyb či požadavků, které odeslal pomocí CallAgenta:

1. Jedno kliknutí pravým tlačítkem myši na ikonu telefonu, volba Moje incidenty).

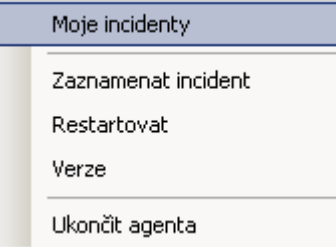

2. Přihlášení zadáním osobního čísla a hesla (heslo je shodné jako např. do sítě, pošty, jídelny apod.).

| He roje meldeney |           |
|------------------|-----------|
|                  |           |
| Doména           | FNOL      |
| Osobní číslo     | 60960     |
| Heslo            | *****     |
|                  | Přihlásit |
|                  |           |

3. V okně **Moje incidenty** lze dohledat všechny incidenty, které kdy byly daným uživatelem odeslány, v tomto okně lze také vyřešené incidenty uzavřít (odsouhlasit řešení) – podrobnosti viz strana 2.

Pokud dojde k **vyřešení** některého z incidentů (stav "Vyřízen") odeslaných z daného *CallAgenta* (tj. počítače) pracovníkem informatiky, je tento stav indikován změnou barvy ikony na **zelenou** a zobrazením informační bubliny s počtem nově vyřešených incidentů.

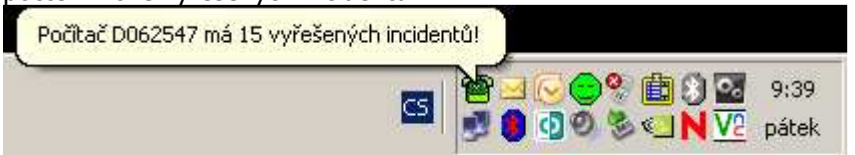

Poznámka: V současné době je v *CallCentru* evidováno cca 30.000 vyřešených incidentů. Pro zjednodušení byly všechny incidenty vyřešené **do 30. 6. 2008 automaticky uzavřeny**, tj. uživatelé nemusí tyto incidenty uzavírat.

| Moje incidenty     | / [ALFA verze - n    | egarantovaná!]          |                                                                                     |                                                       |                                     |                                                                                                    |  |
|--------------------|----------------------|-------------------------|-------------------------------------------------------------------------------------|-------------------------------------------------------|-------------------------------------|----------------------------------------------------------------------------------------------------|--|
| Filt<br>Vzavřené a | stornované           | Všechny incidenty       | cliniky                                                                             | Tento filtr je dost<br>uživatelů vychází              | tupný pouze klí<br>í z projektu KIS | klíčovým uživatelům kliniky (seznam klíčových<br>IS, lze jej po domluvě s vedením kliniky doplnit).                         |  |
| Stav Incide        | Datum odeslání       | Řešitel                 | Text Å                                                                              |                                                       | Řešení 🔺                            | Náhled Řešení Helpdesk záznam Historie Aplikace Systér                                                                      |  |
| 👔 Vyřízen          | 23,05.2008,09:45     | Böhm Dominik, Ing.      | test 23                                                                             |                                                       | 23.5.2008                           | 17.4.2008 08:39 ok                                                                                                    |  |
| 🚯 Zpincováván      | 16.05.2008 11:04     | Böhm Dominik, Ing.      | 16.5.2008                                                                           |                                                       | 16.5.2008                           |                                                                                                    |  |
| 😰 Uzavřen          | 15.05.2008 14:19     | Böhm Dominik, Ing.      | Přesměrování datovýc                                                                | h toků (NISO, RIS                                     | 16.5.2008                           |                                                                                                    |  |
| 🚯 Zpracováván      | 14.05.2008 15:16     | Böhm Dominik, Ing.      | Zaslat požadavek na d                                                               | opracování denní                                      | 15.5.2000                           | Historie incidentu (výpis všech stavů, řešitelů, datumů a                                                                   |  |
| 🚯 Zpracováván      | 14.05.2008 07:17     | Miklík David, Ing.      | Instalace HASAP na Pl                                                               | C p. Tihelkové.                                       |                                     | časů). Přehled stavů incidentu:                                                                                             |  |
| 🔁 Uzavien          | 09.05.2008 07.53     | Pohlídal Svatomír       | Předělat PC D0 Poku                                                                 | ud ie součástí řešení                                 | í incidentu                         |                                                                                                    |  |
| 🔁 Uzavřen          | 05.05.2008 12:1      | Böhm Dominik, Ing.      | Vytvořit sestavy zaslání na HelpDesk dodavatele                                     |                                                       |                                     | Daesian - incident byl odesian uzivatelem na dispecink OINF                                                                 |  |
| 🔁 Uzavřen          | 29.04.2008 11:55     | Böhm Dominik, Ing.      | vyexportovat ce systé                                                               | ému (STAPRO, DSS                                      | oft apod.),                         | Prevzat - Incident byl prevzat dispecinkem OINF a predan na<br>konkrátní oddělení (aplikační, svetémové, tochnické atd.) ti |  |
| 🚯 Zpracováván      | 28.04.2008 12:02     | Buhm Dominik, Ing.      | Chyba při nasta incid                                                               | ent je automaticky j                                  | propojen s                          | incident zatím nemá konkrétního řešitele                                                                                    |  |
| 😰 Uzavřeri         | 25.04.2008 11:09     | Böhin Dominik, Ing.     | TEST OINF TE tímto                                                                  | záznamem a uživat                                     | tel má                              | Zpracováván - incident má přiřazeného konkrétního řešitele.                                                                 |  |
| 🔁 Uzavřen          | 23.04.2008 07:06     | Böhm Nominik, Ing.      | TEST DINF TE možnost přímo sledovat, jak je jeho                                    |                                                       |                                     | stále v řešení; každá změna řešitele se zaznamená do Historio                                                               |  |
| 🚯 Zpracováván      | 17.04.2008 09:51     | Böhm Dominik, Ing.      | Přidat skrolovat prob                                                               | iem resen dodavate                                    | lem.                                | Vyřízen - incident je ze strany OINF vyřešen                                                                                |  |
| 🕗 Uzavřen 📃        | 17.04.2008 08:03     | Böhm Dominik, Ing.      | test                                                                                |                                                       | 17.4.2008                           | Uzavřen - incident je ze strany OINF vyřešen, vyřešení inciden                                                              |  |
| 🔊 Uzavřen          | 16.04.2008 20:33     | Böhm Dominik, Ing.      | Kontaktovat dr. Galuszkovou ohledně ut 17.4.2008                                    |                                                       | 17.4.2008                           | potvrzeno i uživatelem (uživatel odsouhlasil řešení incidentu)                                                              |  |
| 🔊 Uzavřen 👘        | 15.04.2008 15:27     | Böhm Dominik, Ing.      | Results 16.4.200                                                                    |                                                       | 16.4.2008                           | Vrácen - incident je ze strany OINF vyřešen, avšak uživatel                                                                 |  |
| 🔊 Uzavřen 🔰        | 14.04.2008 06:56     | Loveček Jan             | intranet se rozsypal:-) 14                                                          |                                                       | 14.4.2008                           | nesouniasi/neni spokojen s resenim a vraci jej k doreseni<br>Stornován, incident je ze strony OINE stornován (opět mé       |  |
| 🔁 Uzavřen          | 11.04.2008 10:04     | Böhm Dominik, Ing.      | změna tiskové šablony                                                               | změna tiskové šablony pro tisk faktury - dl 11.4.2008 |                                     | uživatel možnost incident vrátit)                                                                                           |  |
| Pokud uživa        | atel souhlasí s řeše | ením incidentu (stav "V | vřízen"), ie vhodné iei (                                                           | uzavřít (stav "Uzavř                                  | en").                               | Problém                                                                                                    |  |
| Uzavřené in        | cidenty se pro pře   | hlednost nezobrazí při  | vypnutém filtru "Uzavř                                                              | ené a stornované".                                    | Tyto 🕮                              |                                                                                                    |  |
| incidenty se       | e také nezapočítají  | do informační bubliny   | , která obsahuje počet r                                                            | nově vyřešených                                       | 300                                 | Chyba Ulozit obrazek                                                                                                    |  |
| incidentů. li      | ncidenty lze uzavír  | at i hromadně, a to ozn | ačením ("zamodřením"                                                                | ') požadovaných                                       | o k                                 | test                                                                                                    |  |
| incidentů le       | vým tlačítkem myš    | ši spolu s klávesou CT  | RL.                                                                                 |                                                       |                                     |                                                                                                    |  |
|                    | 00.04.2000 13.30     | мікік рамо, інд.        | Email: Isrou@Kstviz.cz]                                                             | pada do spannisto:                                    | J.4.2008                            |                                                                                                    |  |
| 😰 Uzavřen          | 04.04.2008 09:34     | Böhm Dominik, Ing.      |                                                                                     |                                                       | A A 2008                            |                                                                                                    |  |
| 🔄 Uzavřen          | 02.04.2008 15:40     | Böhm Dominik, Ing.      | Pokud užívatel nesouhlasi s řešením incidentu, lze jej vrátit k dořešení. Podminkou |                                                       |                                     |                                                                                                    |  |
| 🔄 Uzavřen          | 31.03.2008 06:01     | Horák Radek             | vraceni je vyplneni                                                                 | auvodu v okne, kte                                    | re se otevre po                     | oo stisku tiacitka "Vratit".                                                                                                |  |
| 🛃 Uzavřen          | 31.03.2008 06:00     | Horák Radek             | nejede kotelna                                                                      |                                                       | 31.3.2008                           | Nahlásil 60960 Ing Böhm Dominik                                                                                             |  |
| 🛃 Uzavřen          | 31.03/2008 05:57     | Horák Radek             | nejede spousta PC na S                                                              | SO01                                                  | 31.3.2008                           |                                                                                                    |  |
| 🎦 Ilzavřen         | 25.07.2008.08:09     | Sedlar Drahomír Ing     | www.idos.cz                                                                         |                                                       | Prú nik do                          | l leleton  2948  SRV-22                                                                                                    |  |
|                    |                      |                         | Sananananananang sang sang sang sang sang                                           |                                                       | <u> </u>                            | Urgentní 🔽 Odesláno 17.4.2008 8:03:37                                                                                       |  |
| ] Aktualizovat 🔯   | Uzavřít 🔊 Vrátit     |                         |                                                                                     |                                                       |                                     |                                                                                                    |  |

Nově bude OINF pomocí služby *CallAgent* rozesílat **zprávy pro uživatele**, které se objeví na monitoru. Pomocí těchto zpráv budou uživatelé informováni o plánovaných odstávkách, výpadcích či haváriích informačních systémů apod.

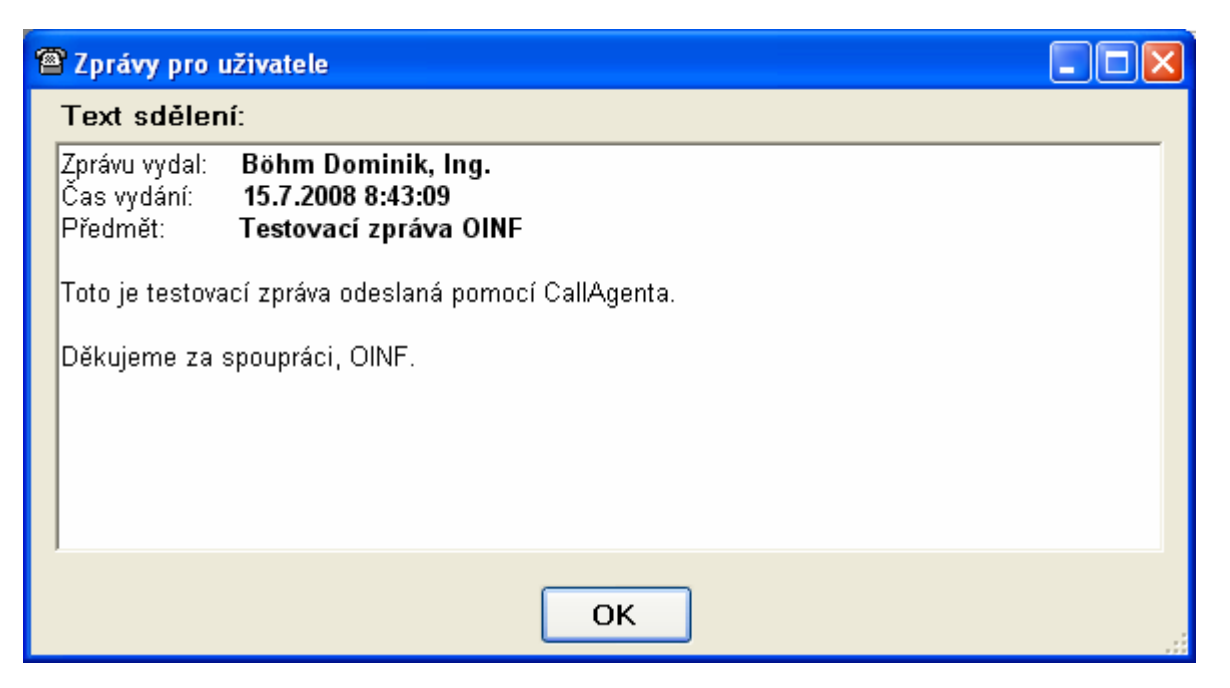